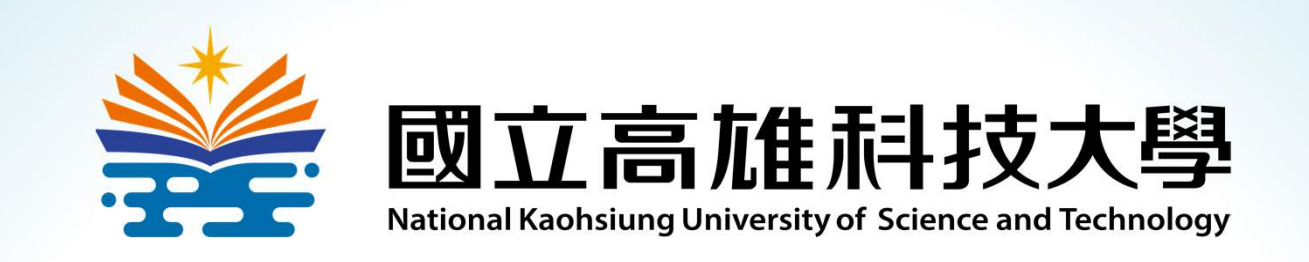

#### **Basic Image Processing Using OpenCV on Google Colab**

Speaker: Shih-Shinh Huang

Version: v011

Date: August 15, 2021

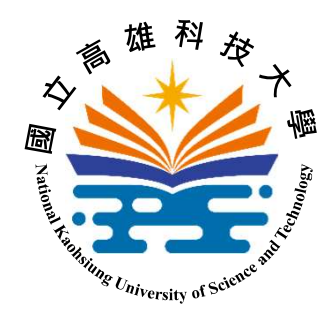

### Outline

- Google <u>Colab</u>oartory
  - Why Colab
  - Colab Startup
  - "Hello, Colab!" Program
- Basic Image Processing
  - About OpenCV
  - Image Loading
  - Image Accessing

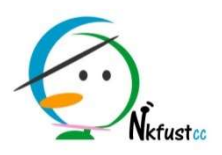

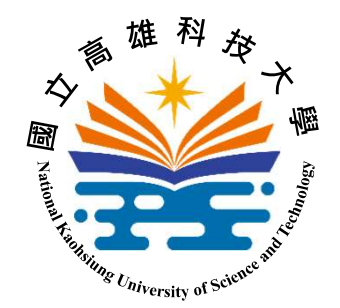

- Why Colab CO
  - What you have to do when you are interested in exploring machine learning (ML)

programming IDE

러눧

ML library

(TensorFlow, Pytorch)

hardware accelerator

(GPU/TPU)

hardware driver (cuda)

Nkfuster

**۲**>

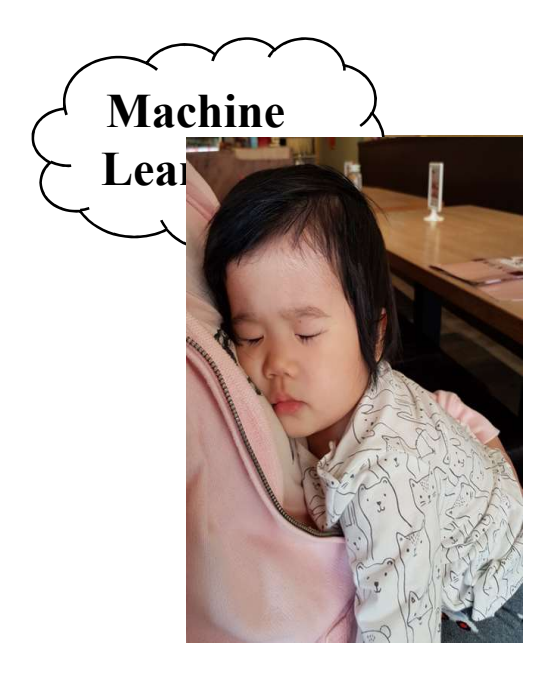

**IDE: integrated development environment** 

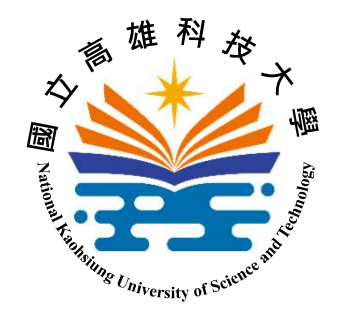

- Why Colab CO
  - Colab is a free cloud services to encourage machine learning research.
    - free GPU/TPU accelerator
    - Jupyter Notebook for Python programming
    - pre-installed ML libraries: Tensorflow, Pytorch,..

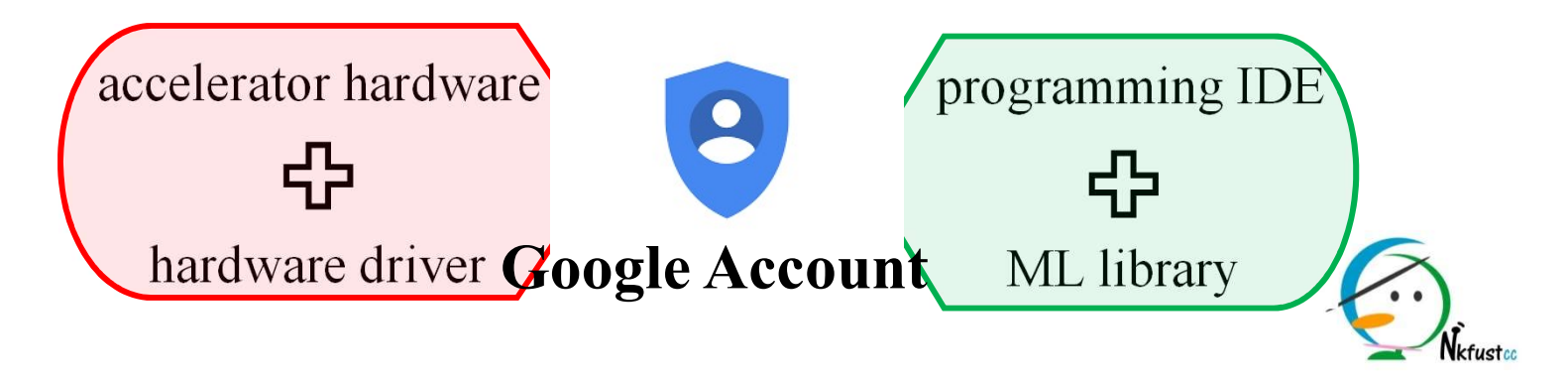

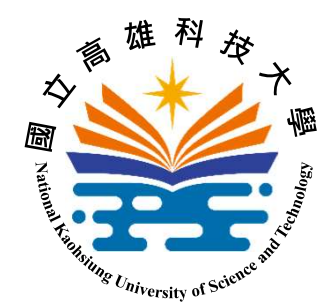

- Colab Startup: Login
  - link to the **Colab** official website
  - enter your name / password

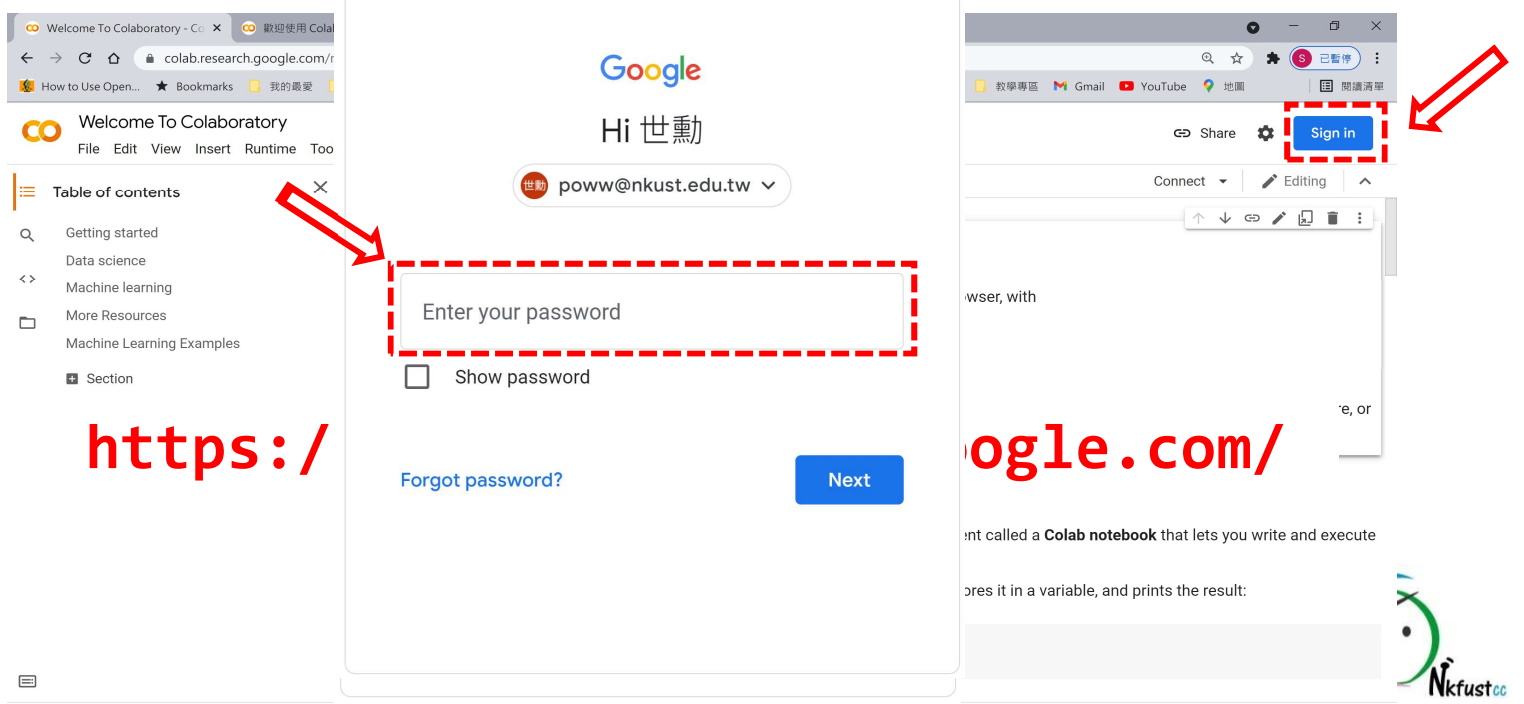

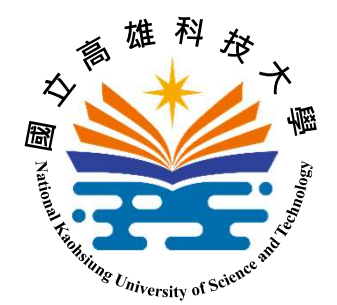

- Colab Startup: New Notebook
  - create a program file:  $\rightarrow$  File  $\rightarrow$  New notebook

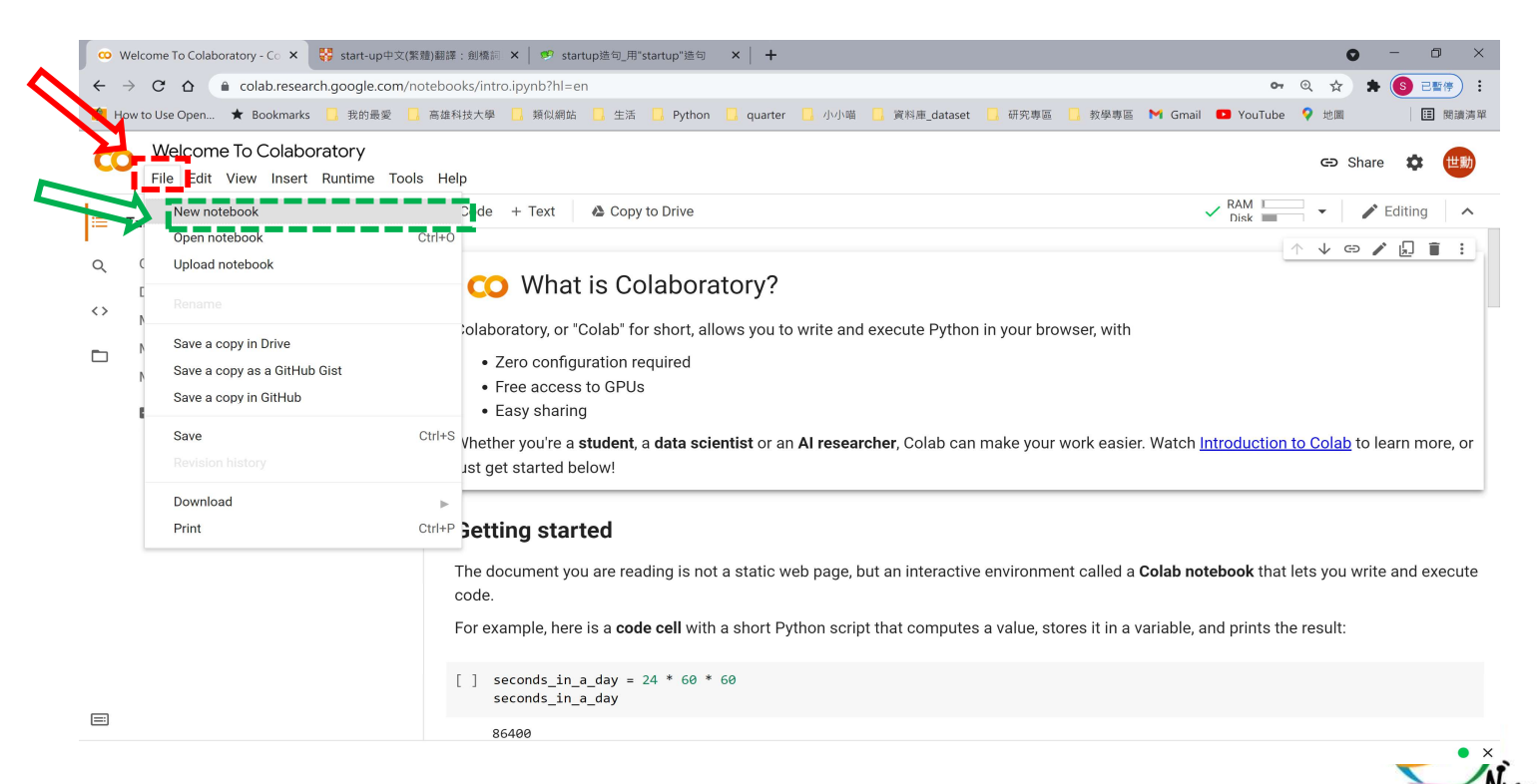

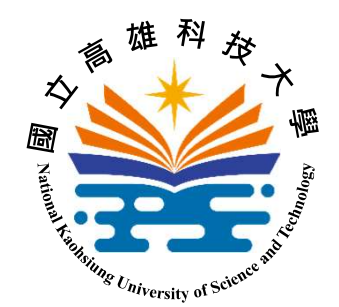

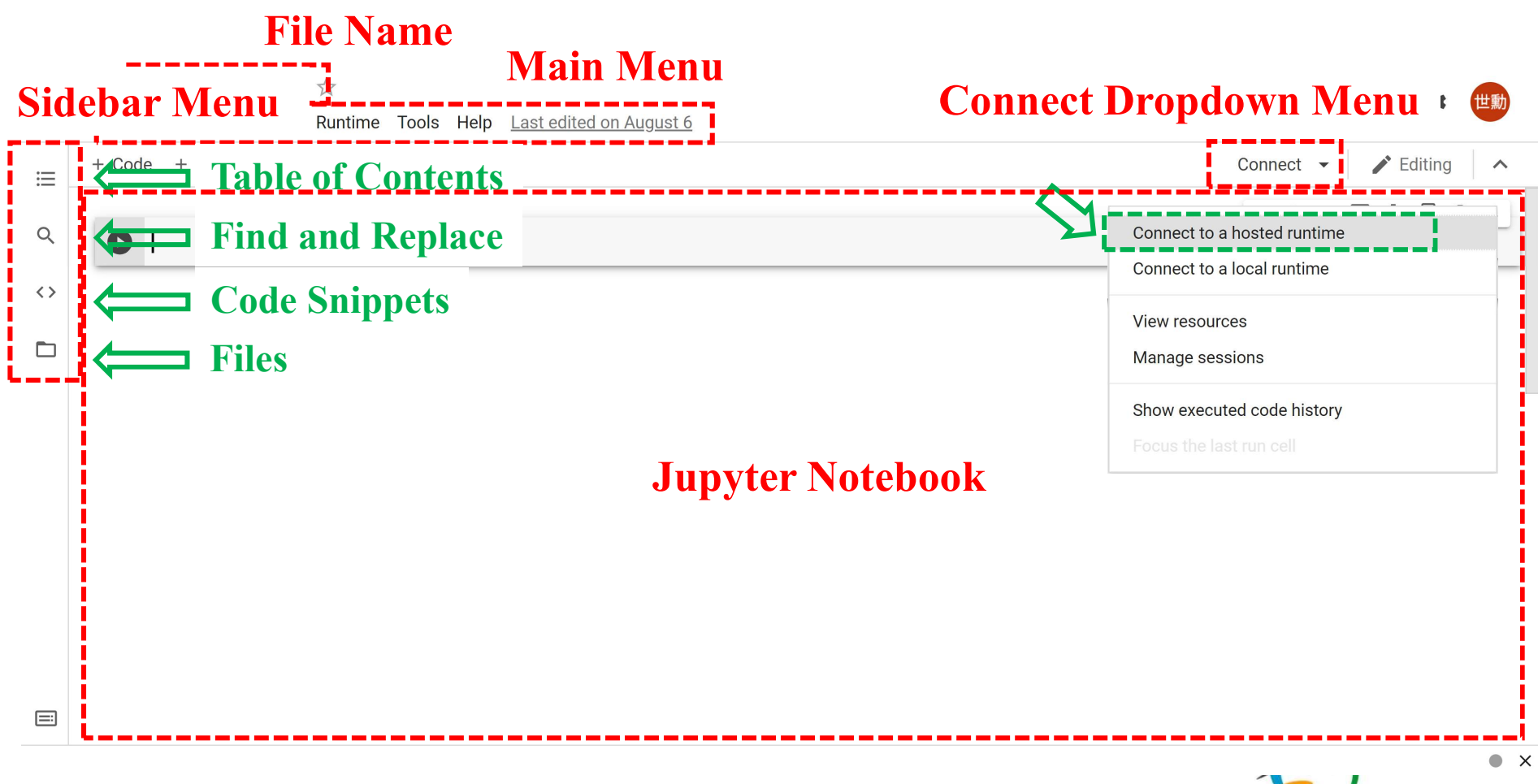

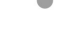

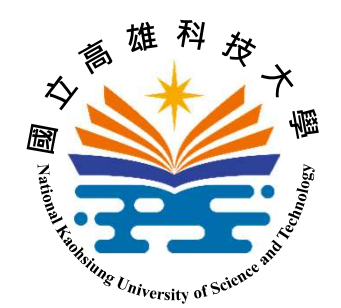

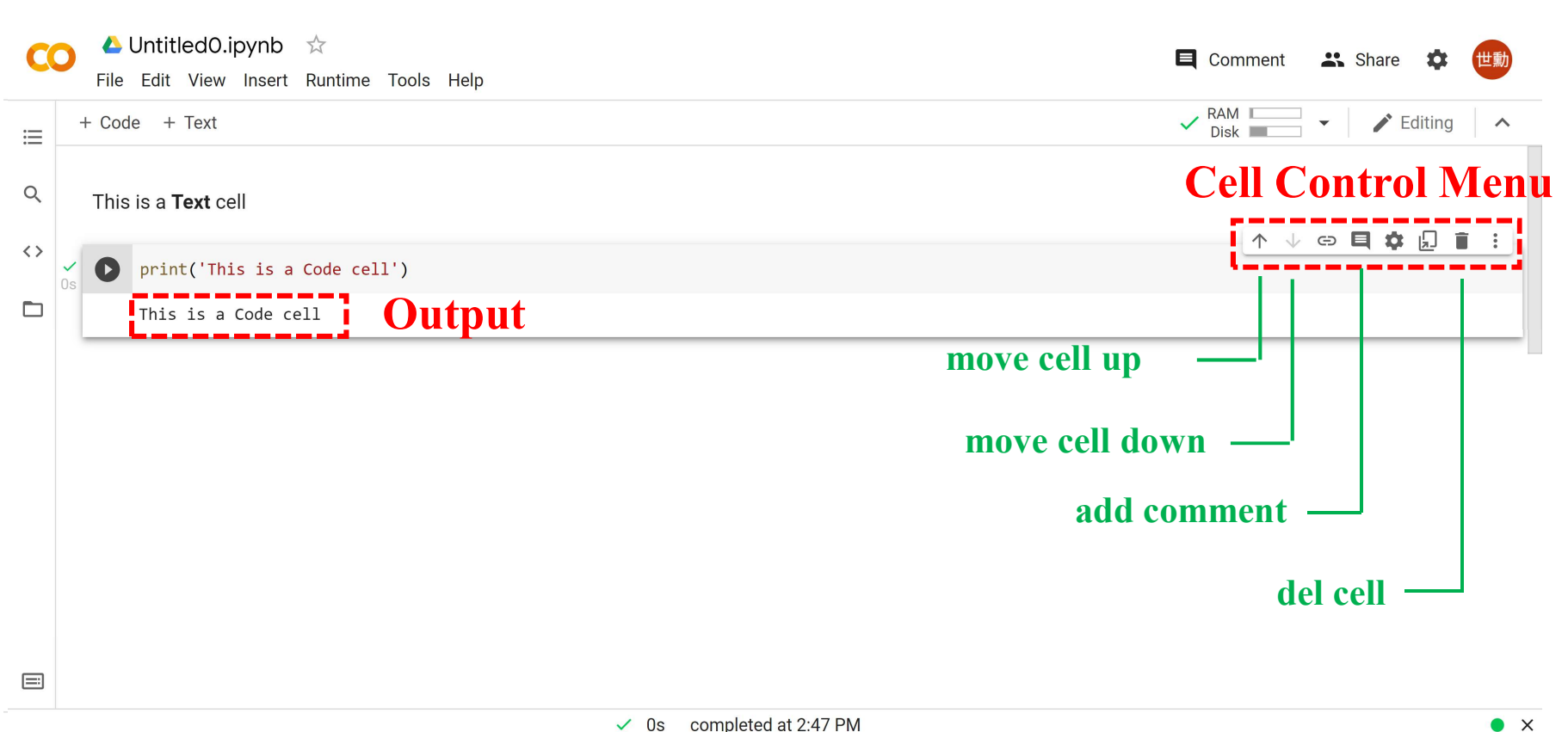

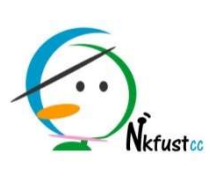

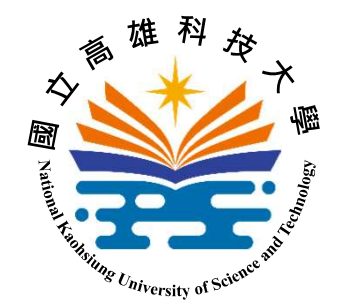

• "Hello, Colab!" Program

CO

• Step 1: rename your file as "Hello\_Colab.ipynb"

File Edit View Insert Runtime Tools Help All changes saved

• Step 2: select the hardware accelerator

🟅 Hello\_Colab.ipynb 🛛 🕁

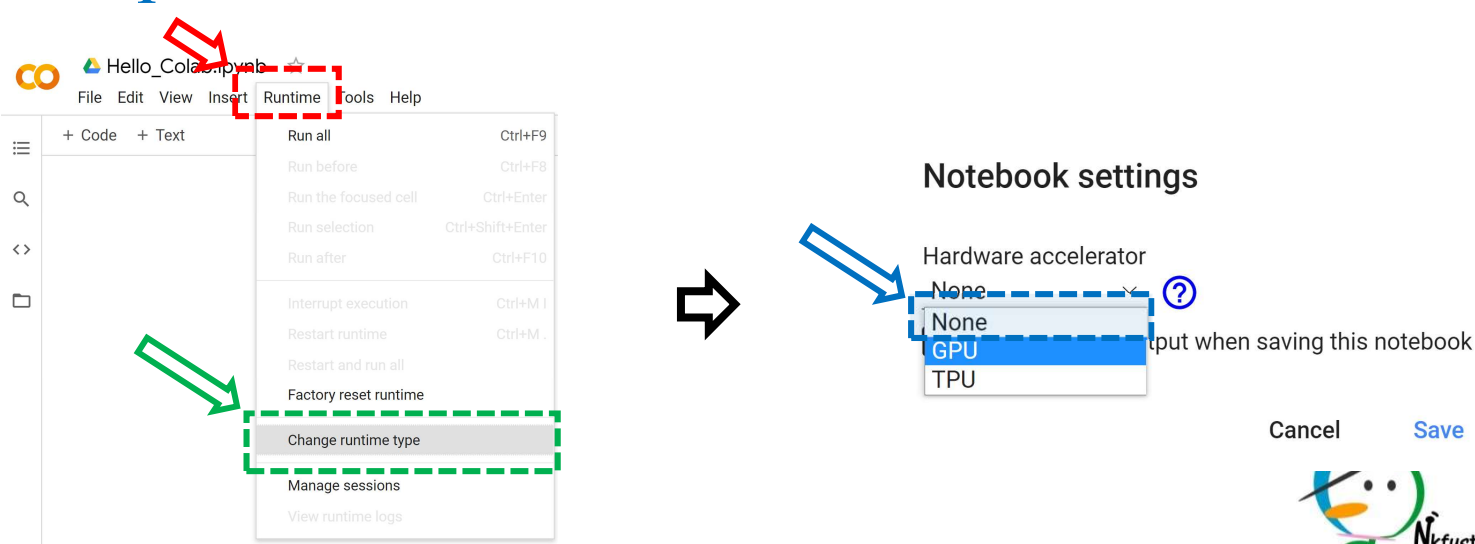

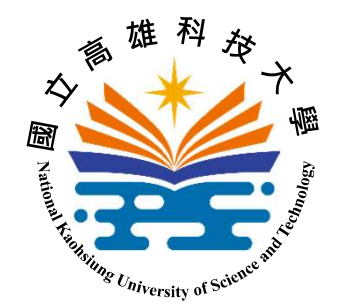

- "Hello, Colab!" Program
  - Step 3: write the code to display "Hello, Colab!" print('Hello, Colab!')
  - Step 4: run the "Hello, Colab!" program

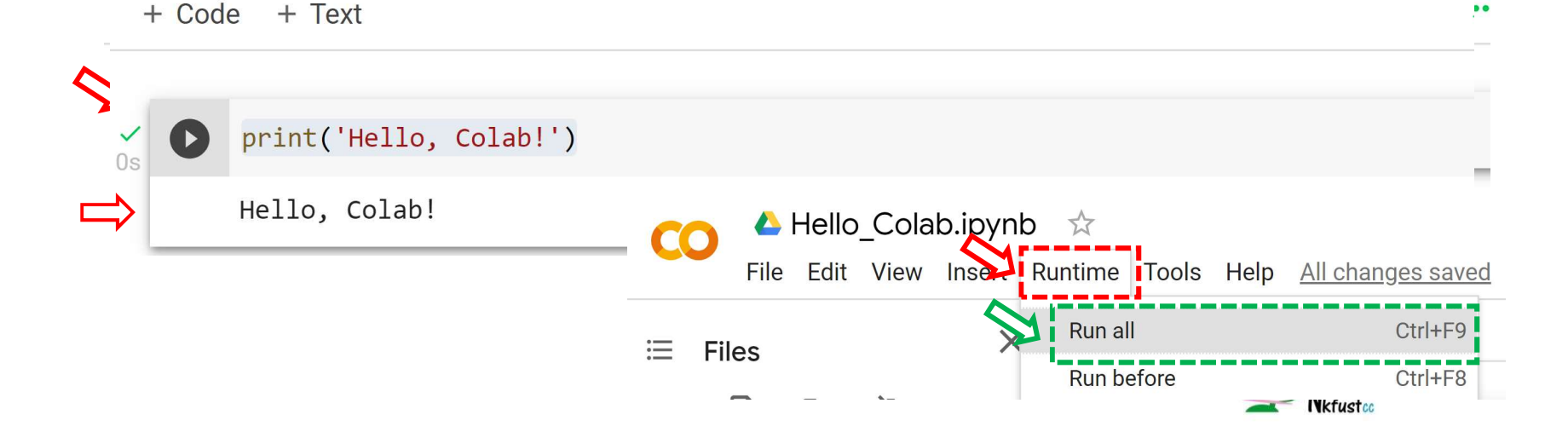

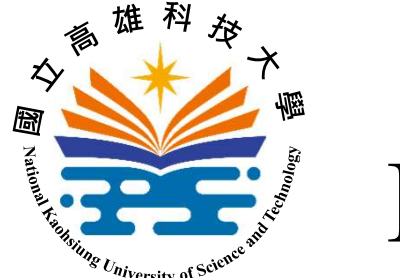

# **Basic Image Processing**

- About OpenCV
  - OpenCV is an open source computer vision and machine learning software library.
  - OpenCV has more than 2,500 optimized algorithms
    - computer vision
    - machine learning
  - OpenCV has interfaces for C++, Python, Java and MATLAB programming languages.

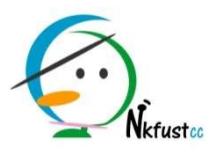

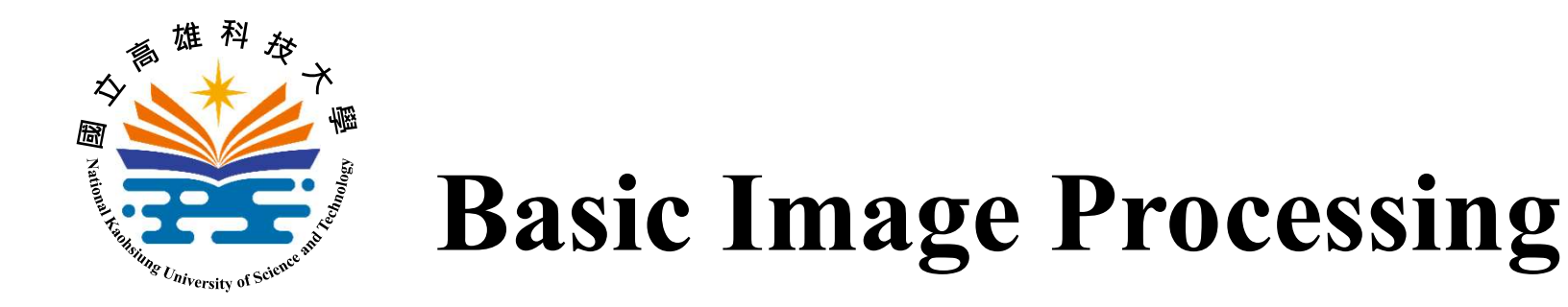

- Image Loading
  - upload a local image file to Google cloud drive
  - read in the image file and display it

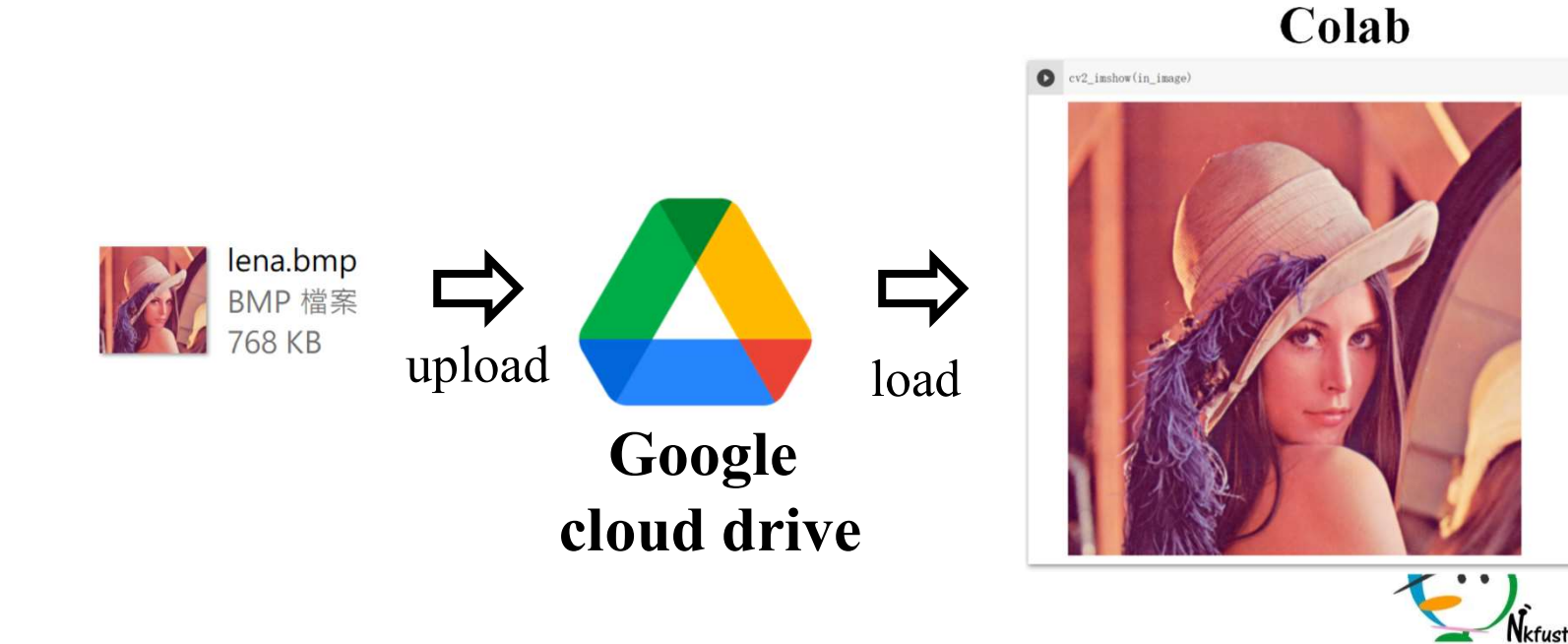

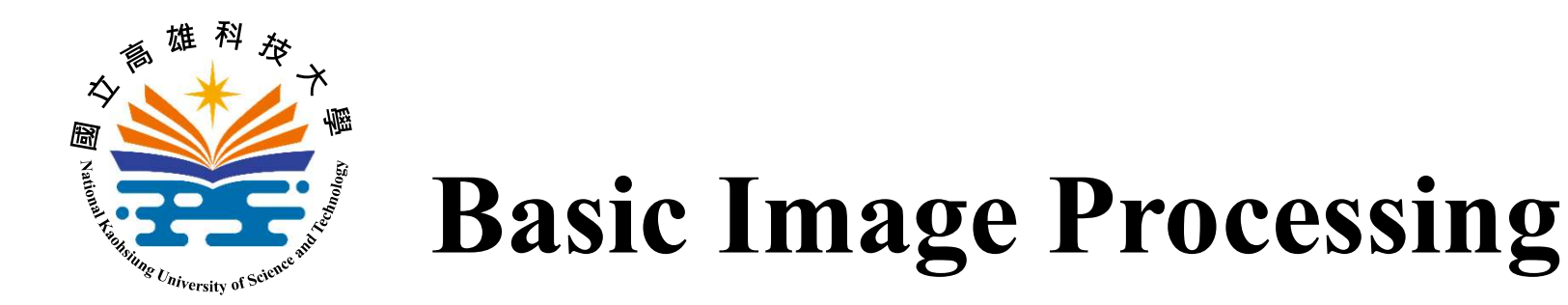

Image Loading: File Upload
mount the Google cloud drive

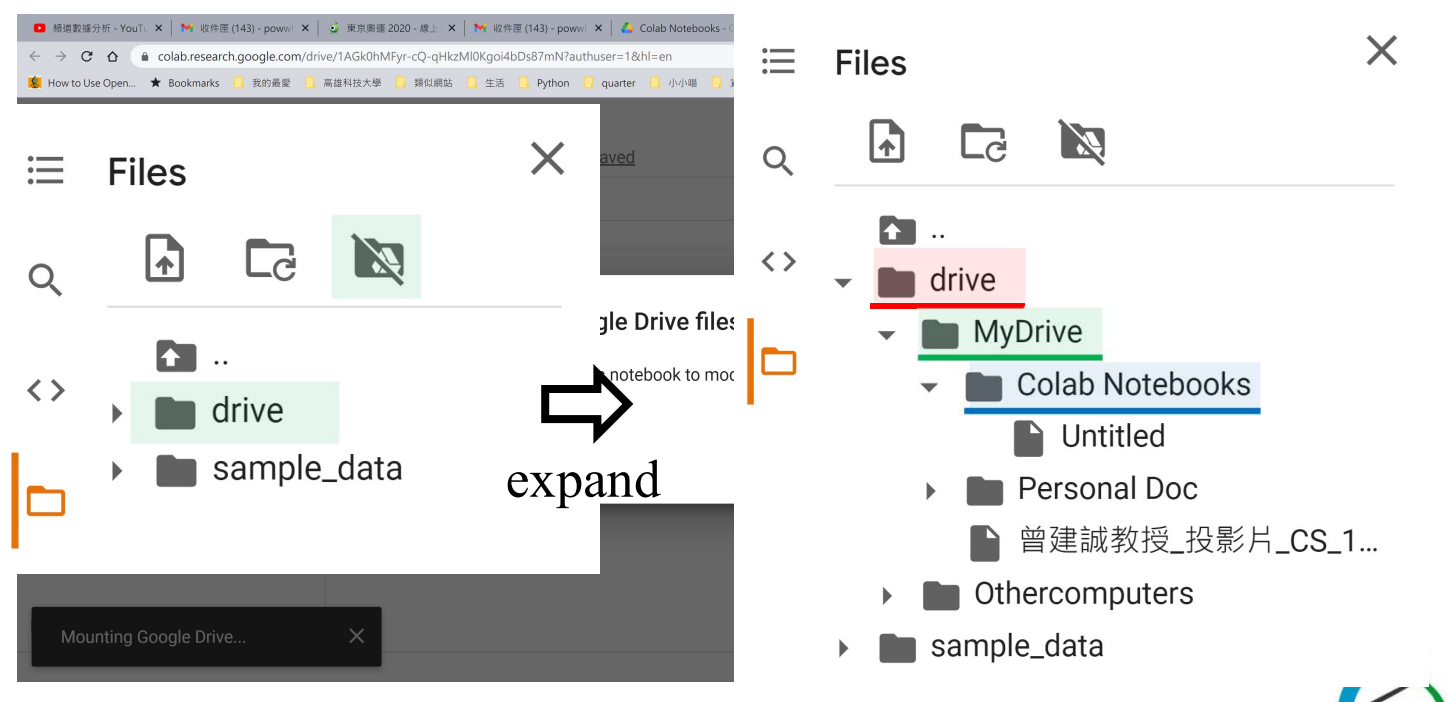

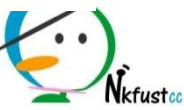

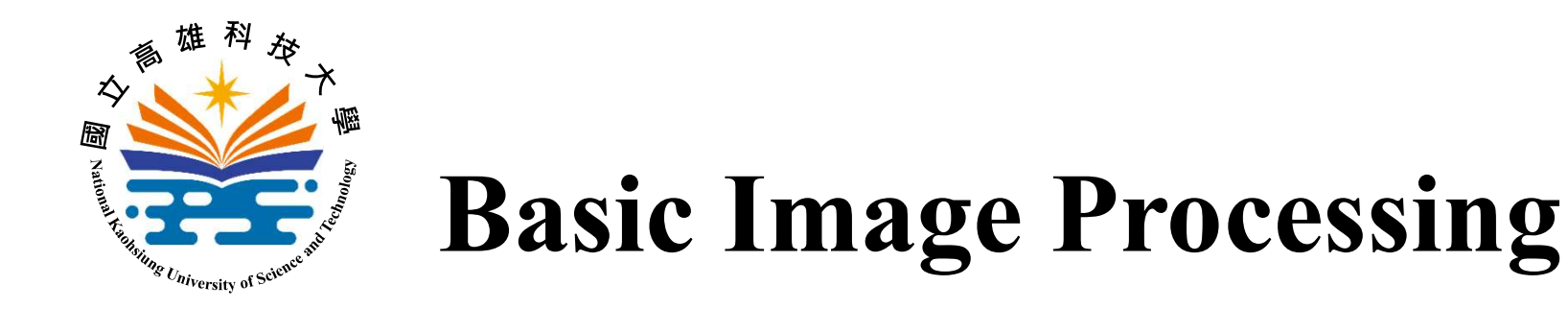

- Image Loading: File Upload
  - select an image file in local disk for uploading

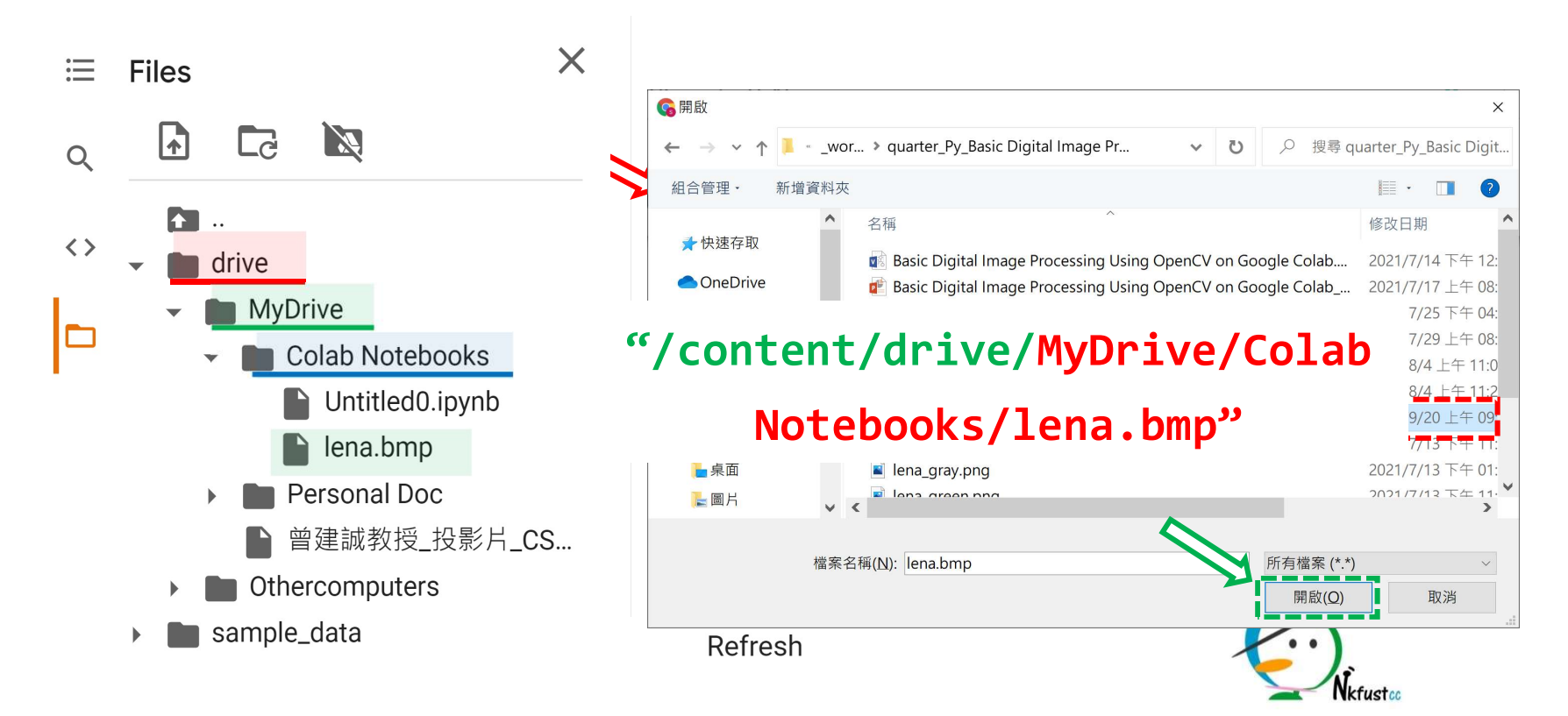

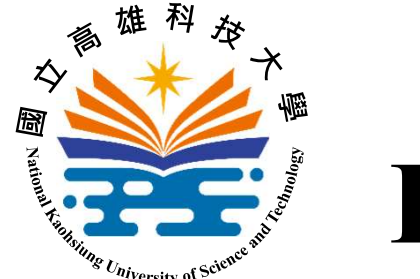

# **Basic Image Processing**

- Image Loading: Coding
  - Step 1: import two packages including opencv and google.colab packages
  - Step 2: invoke imread() in opency package to read an image file in Google cloud drive
  - Step 3: invoke cv2\_imshow() in google.colab package to display the image

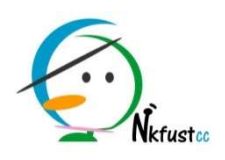

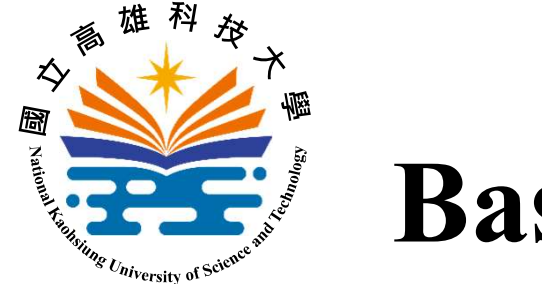

#### **Basic Image Processing**

| <ul> <li>Image Loading: Coding</li> </ul>                                                                                                    | CO Limage_Loading.ipynb<br>File Edit View Insert Runtir | ☆<br>ne Tools Help <u>All changes saved</u> |
|----------------------------------------------------------------------------------------------------|---------------------------------------------------------|---------------------------------------------|
| + Code + Text                                                                                                    | ≔ Files                                                 | n all Ctrl+F9                               |
| Step1: import two packages                                                                                                    | Ru                                                      | n before Ctrl+F8                            |
| <pre>[1] import cv2 import google.colab.patches as colab</pre>                                                                                                    |                                                         |                                             |
| Step2: load an image file in Google cloud drive                                                                                                    |                                                         |                                             |
| <pre>in_image = cv2.imread("/content/drive/MyDrive/Colab Notebooks/lena.bmp")</pre>                                                                                                    |                                                         | $\uparrow \downarrow$                       |
| Step3: dispaly the image                                                                                                    |                                                         |                                             |
| Image: state in the state in the state |                                                         |                                             |

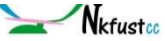

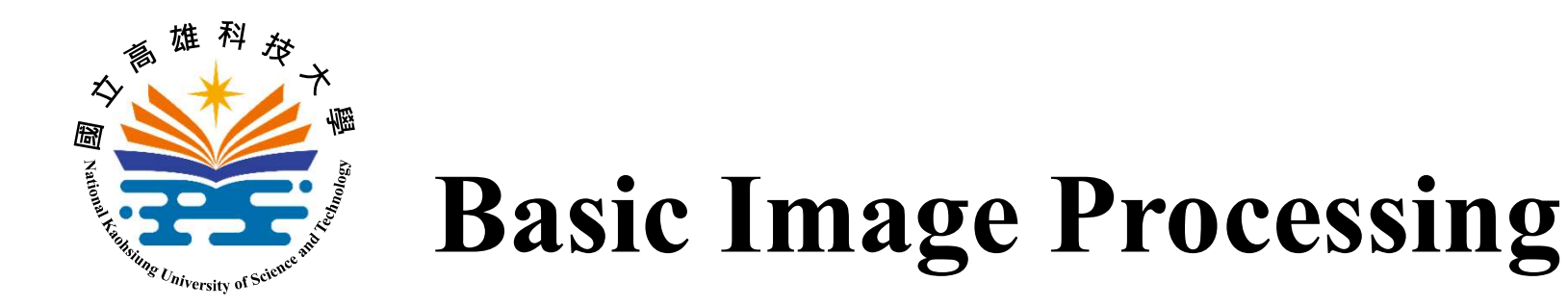

- Image Accessing
  - opency loads an image as a numpy array
    - gray image: 2D numpy array
    - color image: 3D numpy array

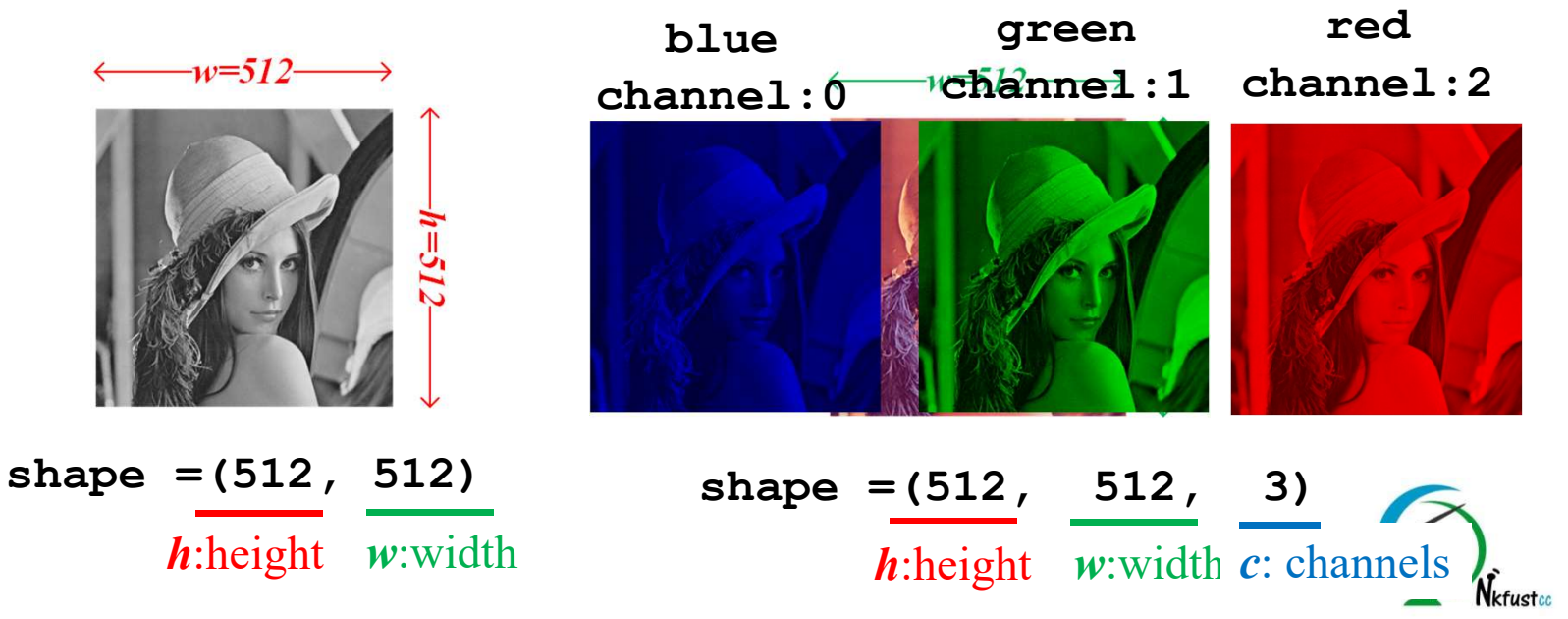

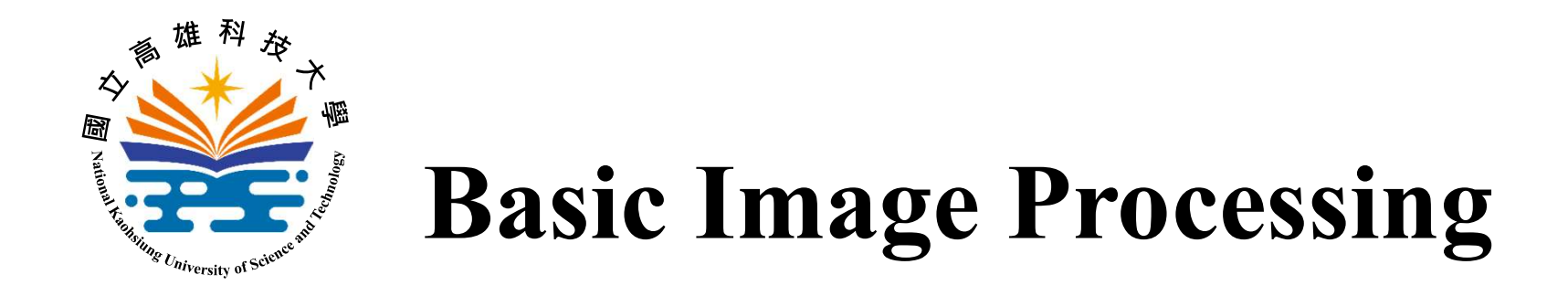

- Image Accessing
  - pixel accessing: single-element indexing

read a pixel  $\Rightarrow p_value = in_image[20, 30]$ write a pixel  $\Rightarrow in_image[20, 30] = [255, 0, 0]$ 

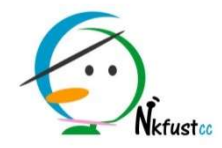

p value =

[117 135 226]

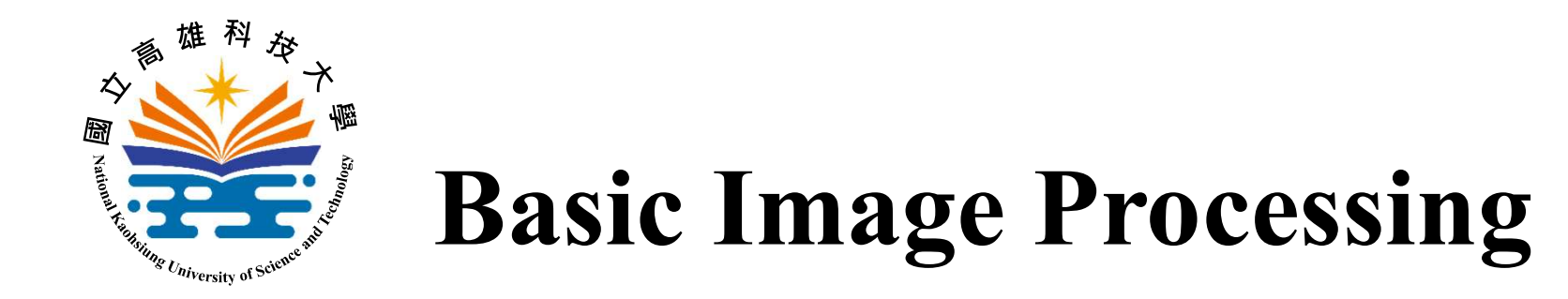

- Image Accessing
  - block accessing: array slicing

read a block

b\_value
 = in\_image[20:40,30:50]

write a block

in\_image[20:40, 30:50] = [255, 0, 0]

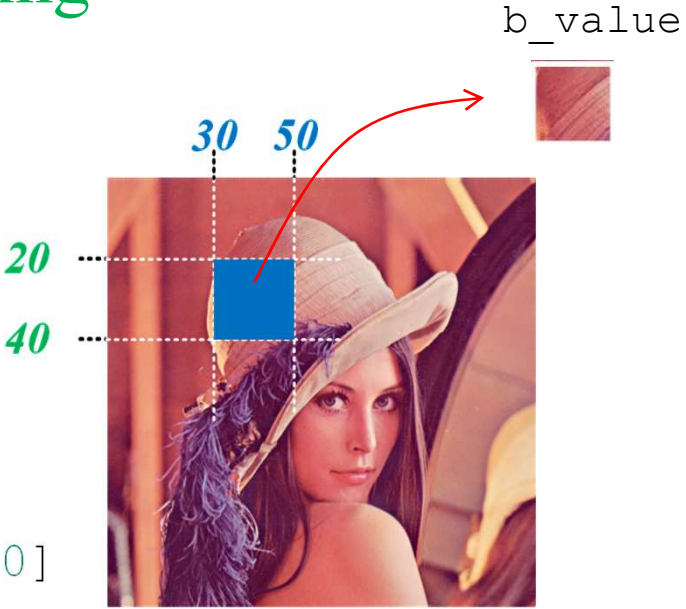

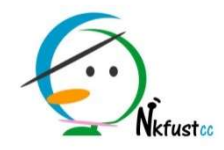

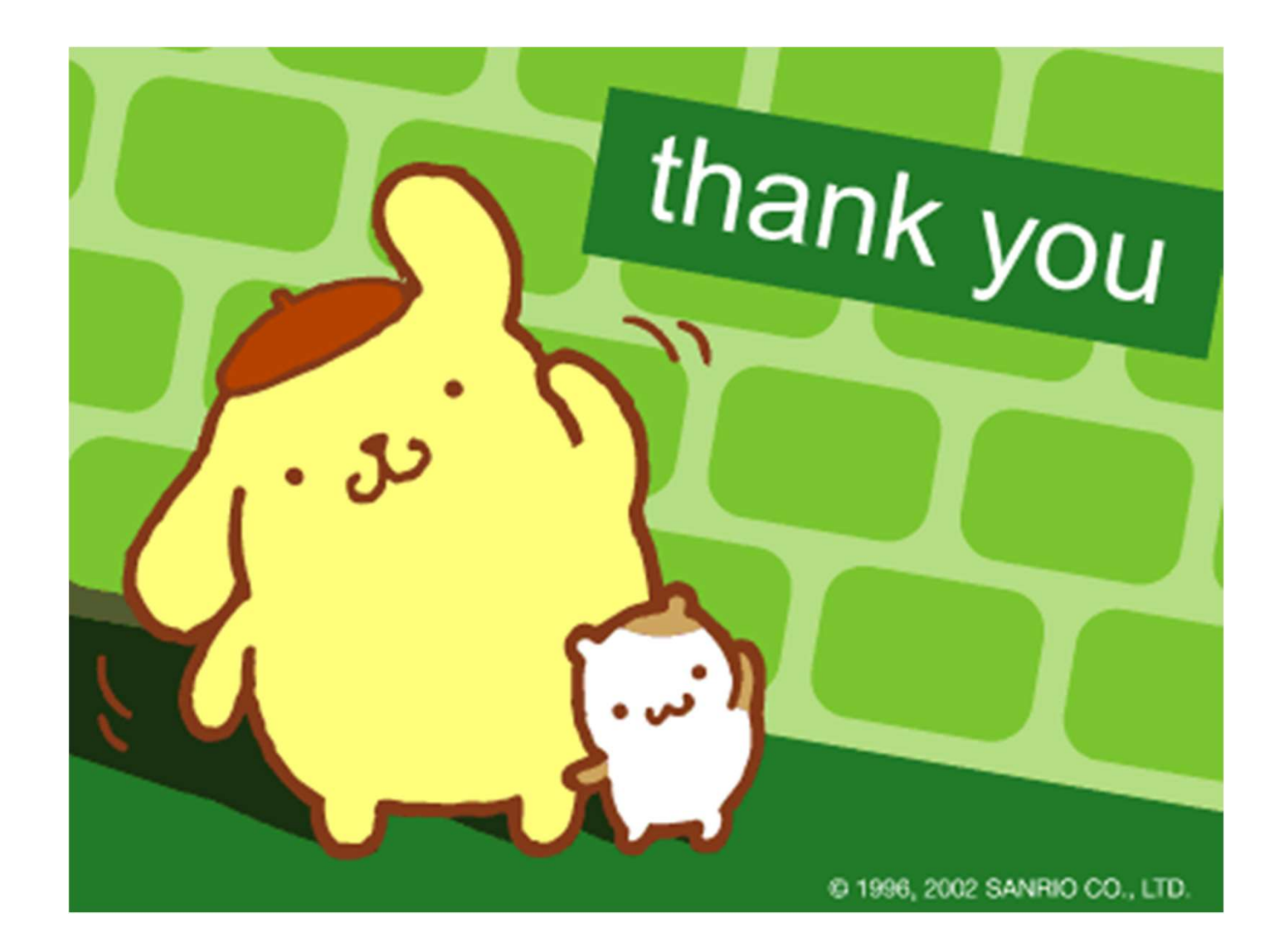